# UCS中心的LDAP身份验证配置示例

# 目录

简介 先决条件 要求 使用的组件 规则 收集信息 绑定用户详<u>细信息</u> 基本DN详细信息 提供商详细信息 过滤器属性 添加和配置属性 添加CiscoAVPair属性 更新CiscoAVPair属性 更新预定义属性 在UCS中心上配置LDAP身份验证 配置LDAP提供程序 配置LDAP提供程序组 更改本地身份验证规则 验证 故障排除 相关信息

# <u>简介</u>

本文档为思科统一计算系统(UCS)中心的轻量级目录访问协议(LDAP)身份验证提供配置示例。该过 程使用UCS中心图形用户界面(GUI)、bglus.com示例域和testuser示例用户名。

在UCS中心软件版本1.0中,LDAP是唯一支持的远程身份验证协议。版本1.0对UCS中心本身的远 程身份验证和LDAP配置的支持非常有限。但是,您可以使用UCS中心为UCS中心管理的UCS Manager域配置所有选项。

UCS中心远程身份验证的限制包括:

- 不支持RADIUS和TACACS。
- 不支持角色分配的LDAP组成员身份映射和多个域控制器的LDAP提供程序组。
- LDAP仅使用CiscoAVPair属性或任何未使用的属性来传递角色。传递的角色是UCS中心本地数 据库中预定义的角色之一。
- 不支持多个身份验证域/协议。

先决条件

### <u>要求</u>

尝试进行此配置之前,请确保满足以下要求:

- 部署了UCS中心。
- 部署了Microsoft Active Directory。

### <u>使用的组件</u>

本文档中的信息基于以下软件和硬件版本:

- UCS中心版本1.0
- Microsoft Active Directory

本文档中的信息都是基于特定实验室环境中的设备编写的。本文档中使用的所有设备最初均采用原 始(默认)配置。如果您使用的是真实网络,请确保您已经了解所有命令的潜在影响。

#### <u>规则</u>

有关文档约定的更多信息,请参考 <u>Cisco 技术提示约定。</u>

# <u>收集信息</u>

本节总结在开始配置之前需要收集的信息。

**注意:**使用命<u>令查找工</u>具(<u>仅</u>限注册客户)可获取有关本节中使用的命令的详细信息。

#### <u>绑定用户详细信息</u>

绑定用户可以是域中对域具有读取访问权限的任何LDAP用户;LDAP配置需要绑定用户。UCS中心 使用绑定用户的用户名和密码来连接和查询Active Directory(AD)以进行用户身份验证等。本示例使 用管理员帐户作为绑定用户。

此过程介绍LDAP管理员如何使用Active Directory服务接口(ADSI)编辑器来查找DN。

- 1. 打开ADSI编辑器。
- 2. 查找绑定用户。用户与AD中的用户处于同一路径。
- 3. 右键单击用户,然后选择属性。
- 4. 在"属性"对话框中,双击可分辨名称。
- 5. 从Value字段复制DN。

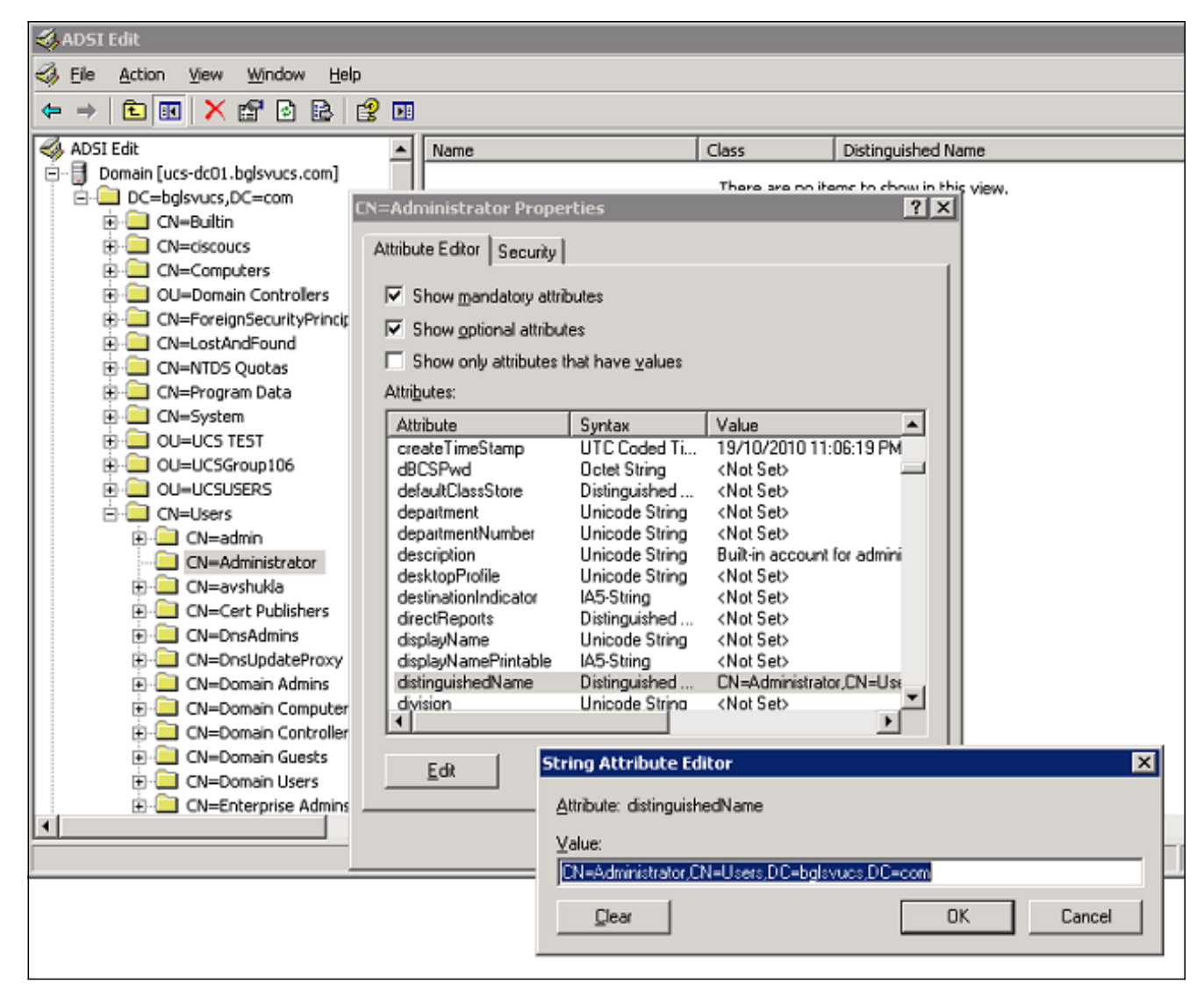

6. 单击**取消**以关闭所有窗口。

要获取绑定用户的密码,请与AD管理员联系。

### 基本DN详细信息

基本DN是组织单位(OU)的DN或开始搜索用户和用户详细信息的容器。您可以使用在AD中为UCS或UCS中心创建的OU的DN。但是,您可能会发现为域根本身使用DN更简单。

此过程介绍LDAP管理员如何使用ADSI编辑器查找基本DN。

- 1. 打开ADSI编辑器。
- 2. 查找要用作基本DN的OU或容器。
- 3. 右键单击OU或容器, 然后选择"属性"。
- 4. 在"属性"对话框中,双击可分辨名称。
- 5. 从值字段复制DN,并记录您需要的任何其他详细信息。

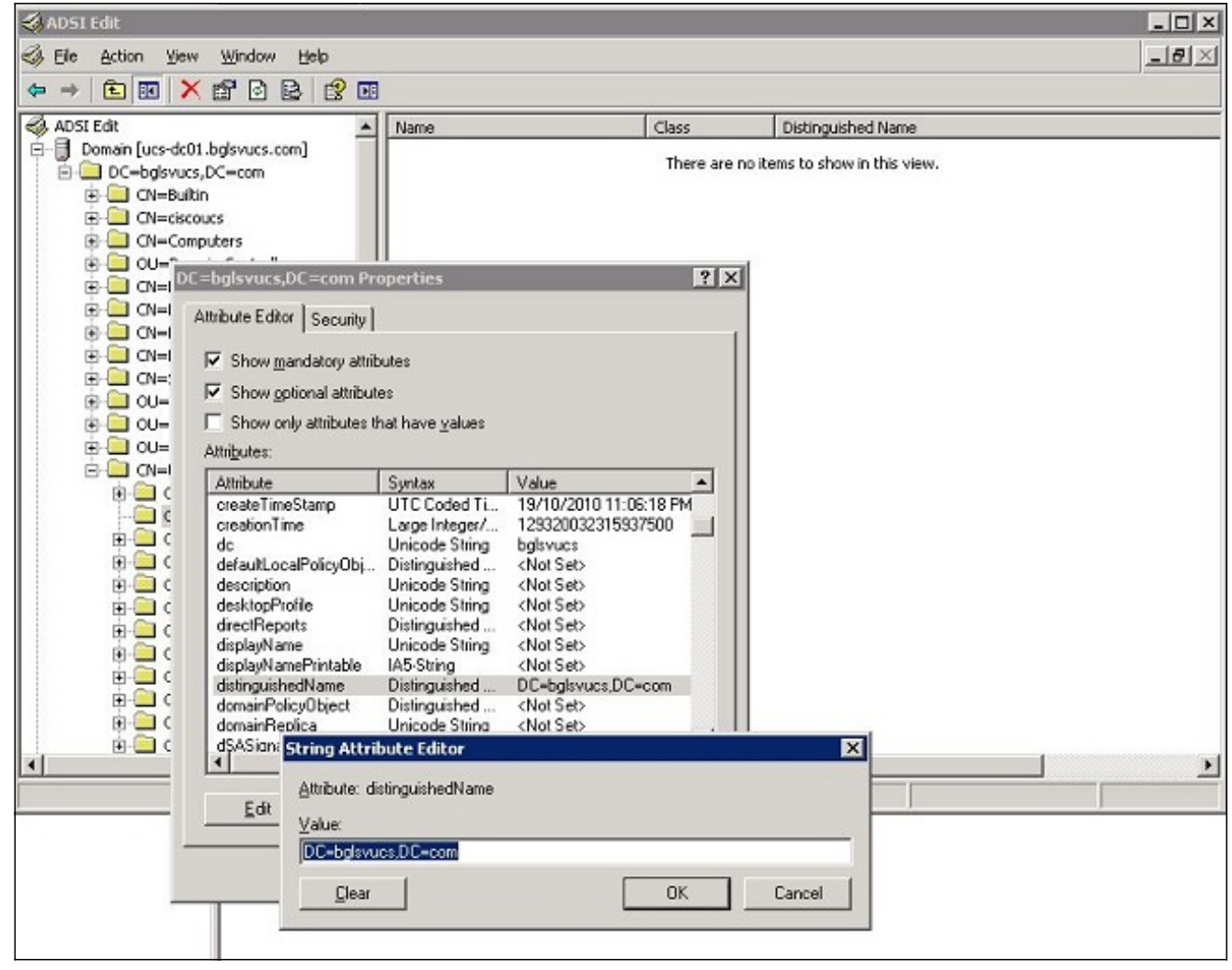

6. 单击取消以关闭所有窗口。

## 提供商详细信息

提供商在UCS中心的LDAP身份验证和授权中起着关键作用。提供程序是UCS中心查询的AD服务器 之一,用于搜索和验证用户以及获取用户详细信息(如角色信息)。请务必收集提供商AD服务器的 主机名或IP地址。

### 过滤器属性

过滤器字段或属性用于搜索AD数据库。登录时输入的用户ID会传回AD,并与过滤器进行比较。

可以使用sAMAccountName=\$userid作为筛选值。sAMAccountName是AD中的属性,其值与AD用 户ID相同,AD用户ID用于登录UCS中心GUI。

| Show optional attribut                                                                                                    | tes                                                                                                    |                                                                                                    |
|----------------------------------------------------------------------------------------------------|----------------------------------------------------------------------------------------------------|----------------------------------------------------------------------------------------------------|
| Show only attributes t<br>.ttributes:                                                                                                    | hat have <u>v</u> alues                                                                                                    |                                                                                                    |
| Attribute                                                                                                    | Syntax                                                                                                    | Value 🔺                                                                                                    |
| proxyAddresses<br>pwdLastSet<br>queryPolicyBL<br>registeredAddress<br>repIPropertyMetaData<br>repIUpToDateVector<br>repsFrom<br>repsTo<br>revision<br>rid | Unicode String<br>Large Integer/<br>Distinguished<br>Octet String<br>Octet String<br>Octet String<br>Octet String<br>Octet String<br>Integer<br>Integer | <not set=""><br/>129723865322977500<br/><not set=""><br/>(Not Set&gt;<br/>0x01 0x00 0x00 0x00 0x00<br/><not set=""><br/><not set=""></not></not> |
| roomiNumper                                                                                                    | Unicode String                                                                                                    | KNOUSED                                                                                                    |
| sAMAccountTvpe<br>◀┃                                                                                                    | Integer                                                                                                    | 805306368                                                                                                    |

# 添加和配置属性

本节总结了在开始LDAP配置之前添加CiscoAVPair属性(如果需要)和更新CiscoAVPair属性或其 他预定义属性所需的信息。

属性字段指定AD属性(在用户属性下),该属性将传递要分配给用户的角色。在UCS中心软件的版 本1.0a中,可以将自定义属性CiscoAVPair或AD中任何其他未使用的属性合并,以传递此角色。

**注意:**使用命<u>令查找工</u>具(<u>仅</u>限注册客户)可获取有关本节中使用的命令的详细信息。

#### <u>添加CiscoAVPair属性</u>

要向域添加新属性,请展开域的架构,并将属性添加到类(在本例中为用户)。

此过程介绍如何在Windows AD服务器上展开架构并添加CiscoAVPair属性。

#### 1. 登录AD服务器。

- 2. 单击开始 > 运行, 键入mmc, 然后按Enter以打开空的Microsoft管理控制台(MMC)控制台。
- 3. 在MMC中,单击**文件 > 添加/删除管理单元> 添加**。

| 4. 在"添加独立管理单元"对话框中 | ,选择"Active Directory方 | <b>〕案"</b> ,然后单击 <b>添加</b> 。 |
|--------------------|-----------------------|------------------------------|
|--------------------|-----------------------|------------------------------|

| Console Root |                       | Name                      |                     | _                                                                  |                                                                                                    |                                                                                                    |     |
|--------------|-----------------------|---------------------------|---------------------|--------------------------------------------------------------------|----------------------------------------------------------------------------------------------------|----------------------------------------------------------------------------------------------------|-----|
|              | Add/Remove Snap-in    |                           |                     | ? X                                                                | There are no items to show in thi                                                                                                    | s view.                                                                                                    |     |
|              | Standalone Extensions | move a stand-alone snap-i | n from the console. | 1                                                                  |                                                                                                    |                                                                                                    |     |
|              | Snap-ins added to:    | Console Root              | -                   | udd Star                                                           | dalone Snap-in                                                                                                    |                                                                                                    | ? × |
|              |                       |                           |                     | Available                                                          | a standalone snap-ins:                                                                                                    |                                                                                                    |     |
|              |                       |                           |                     | Snap-ir                                                            | 1                                                                                                    | Vendor                                                                                                    |     |
|              | Description           |                           |                     | Act<br>Act<br>Act<br>Act<br>Act<br>Act<br>Act<br>Act<br>Cer<br>Cer | T Framework 1.1 Configuration<br>ive Directory Domains and Trusts<br>We Directory Sthema<br>Ive Directory Stes and Services<br>ive Directory Users and Compu<br>weX Control<br>51 Edit<br>horization Manager<br>tificate Templates<br>tificates | Microsoft Corporation<br>Microsoft Corporation<br>Microsoft Corporation<br>Microsoft Corporation<br>Microsoft Corporation<br>Microsoft Corporation<br>Microsoft Corporation<br>Microsoft Corporation<br>Microsoft Corporation<br>Microsoft Corporation |     |
|              | Add Bern              | ove <u>Ab</u> out         |                     | Descrij<br>Vlew ar                                                 | otion<br>nd edit the Active Directory Schem                                                                                                    | a                                                                                                    |     |
|              |                       |                           | ОК Са               |                                                                    | [                                                                                                    | Add                                                                                                    | e   |

5. 在MMC中,展开Active Directory架构,右键单击属性,然后选择创建属性。

| Console1<br>File <u>A</u> ction <u>V</u> iew | w Fav <u>o</u> rites <u>W</u> indow <u>H</u> e         | lp                                                                                                    |       |  |
|----------------------------------------------|--------------------------------------------------------|----------------------------------------------------------------------------------------------------|-------|--|
| ⇔ ⇒ 🗈 💽                                      | 0 🗟 😫 🔟                                                |                                                                                                    |       |  |
| 🚡 Console Root                               | Active Directory Schema [                              | ucs-dc01.bglsvucs.com]\Atl                                                                                                    | t     |  |
| Console Root                                 |                                                        | Name                                                                                                    |       |  |
|                                              | ctory Schema [ucs-dc01.bglsvu<br>;<br>Create Attribute | <ul> <li>accountExpires</li> <li>accountNameHistory</li> <li>aCSAggregateTokenRa</li> <li>aCSAllocableRSVPBand</li> <li>aCSCacheTimeout</li> <li>aCSDirection</li> <li>aCSDSBMDeadTime</li> <li>aCSDSBMPriority</li> <li>aCSDSBMRefresh</li> </ul> |       |  |
|                                              | New •                                                  |                                                                                                    |       |  |
|                                              | ⊻iew<br>New <u>W</u> indow from Here                   |                                                                                                    |       |  |
|                                              | New <u>T</u> askpad View                               |                                                                                                    |       |  |
|                                              | Refresh<br>Export <u>L</u> ist                         | <ul> <li>aCSEnableACSService</li> <li>aCSEnableRSVPAccoun</li> <li>aCSEnableRSVPMessag</li> </ul>                                                                                                    |       |  |
|                                              | Help                                                   | aCSEventLogLevel                                                                                                    |       |  |
| -                                            | Þ                                                      | <ul> <li>aCSIdentityName</li> <li>aCSMaxAggregatePeak</li> <li>aCSMaxDurationPerFlow</li> <li>aCSMaximumSDUSize</li> </ul>                                                                                                    |       |  |
| Create a New Attrib                          | ute Object                                             | <u></u>                                                                                                    | 灭体项目= |  |

建新属性"对话框

- 6. 在远程身份验证服务中创建名为CiscoAVPair的属性。在"公用名"和"LDAP显示名称"字段中 ,输入CiscoAVPair。在唯一500对象ID字段中**,输入1.3.6.1.4.1.9.287247.1**。在"说明"字段中
  - ,输入UCS角色和区域设置。在"语法"字段中,从下**拉列**表中选择Unicode字符串。

| dentification                  |                        |
|--------------------------------|------------------------|
| Common <u>N</u> ame:           | CiscoAVPair            |
| DAP Display Name:              | CiscoAVPair            |
| Jnique X500 <u>O</u> bject ID: | 1.3.6.1.4.1.9.287247.1 |
| Description:                   | UCS role and locale    |
| Syntax and Range               |                        |
| <u>S</u> yntax:                | Unicode String         |
| Minimum:                       |                        |
| ul mutions cons                | <u> </u>               |

\_\_\_\_\_单击OK以保存属性并

关闭对话框。将属性添加到架构后,必须将其映射或包含在用户类中。这允许您编辑用户属性并指定要传递的角色的值。

7. 在用于AD架构扩展的同一MMC中,展开**类**,右键单击**用户**,然后选择**属性**。

8. 在用户属性对话框中,单击属**性选**项卡,然后单击**添加**。

| 🚡 Console1                                                                                                    |                                                                                                    |                   |                                                                                                    |       |
|----------------------------------------------------------------------------------------------------|----------------------------------------------------------------------------------------------------|-------------------|----------------------------------------------------------------------------------------------------|-------|
| Eile Action View Favorites Window H                                                                                                    | elp                                                                                                    |                   |                                                                                                    |       |
|                                                                                                    |                                                                                                    |                   |                                                                                                    |       |
| The Console Root \Active Directory Schema                                                                                                    | [ucs-dc01.bglsvucs.com]\                                                                                                    | Classes           |                                                                                                    |       |
| 📋 🦲 Classes 🔺                                                                                                    | Name                                                                                                    | user Properties   |                                                                                                    | ? ×   |
| account     acSPolicy     acSResourceLimits     acSSubnet     addressBookContainer     addressTemplate     applicationEntity     applicationProcess                                                      | <ul> <li>serviceConnectionPoint</li> <li>serviceInstance</li> <li>shadowAccount</li> <li>simpleSecurityObject</li> <li>site</li> <li>siteLink</li> <li>siteLinkBridge</li> <li>siteSontainer</li> </ul> | General Relations | ship Attributes Default Security                                                                                           |       |
| epplicationSettings     applicationSiteSettings     applicationVersion     attributeSchema     bootableDevice     sultinDomain     categoryRegistration     certificationAuthority     classRegistration | <ul> <li>sketetinge</li> <li>skotage</li> <li>subnet</li> <li>subschema</li> <li>subSchema</li> <li>top</li> <li>trustedDomain</li> <li>typeLibrary</li> <li>user</li> <li>volume</li> </ul>            | Optional:         | accountExpires<br>aCSPolicyName<br>adminCount<br>audio<br>badPasswordTime<br>badPwdCount<br>businessCategory<br>carLicense | ve    |
|                                                                                                    |                                                                                                    |                   | OK Cancel                                                                                                    | yoply |

9. 在"选择方案对象"对话框中,单击CiscoAVPair,然后单击确定。

| <u>S</u> elect a schema object:          |               |        |
|------------------------------------------|---------------|--------|
| builtinModifiedCount<br>businessCategory | -             | ОК     |
| c bytesherminute                         |               | Cancel |
| cACertificate                            |               |        |
| cACertificateDN                          |               |        |
| CAConnect                                |               |        |
| canonicalName                            |               |        |
| carl icense                              |               |        |
| catalogs                                 |               |        |
| categories                               |               |        |
| categoryld                               |               |        |
| cAUsages                                 |               |        |
| CAWEBURL                                 |               |        |
| certificateAuthorityUbject               |               |        |
| certificateTemplates                     |               |        |
| CiscoAVPair                              |               |        |
| classDisplayName                         | - Manufacture |        |
| cn                                       | ÷1            |        |

10. 在用户属性对话框中,单击**应用**。

# 11. 右键单击Active Directory Schema,然后选择重新加载架构以包括新更改。

| Console Root\Active     | Directory Schema Lucs-dc01.bo     |
|-------------------------|-----------------------------------|
| Console Root            | A Name                            |
| Active Directory Sch    | pema fucs-dc01 bolsvucs com lacos |
| 🖻 🛄 Classes             | Change Domain Controller          |
|                         | Operations Master                 |
|                         | Permissions                       |
|                         | <u>R</u> eload the Schema         |
|                         |                                   |
|                         | View •                            |
|                         | New Window from Here              |
| application             | New Tasknad View                  |
|                         | Testber upun                      |
|                         | Refresh                           |
|                         | Export List                       |
|                         |                                   |
|                         | Help                              |
|                         | vice                              |
| <b>BR</b> builtie Demai | 2211                              |

12. 如有必要,请使用ADSI编辑器更新架构。右键单击Localhost,然后选择Update Schema

| 🍕 File Action \   | /iew Window Help    |          |
|-------------------|---------------------|----------|
| 🗢 🔿 🔁 📧           | 1 🗟 😫               |          |
| 📣 ADAM ADSI Edit  |                     | Nam      |
| E- Localhost [les | Settings<br>Remove  | <u> </u> |
| ⊕                 | Update Schema Now   |          |
|                   | New                 | 0        |
|                   | View                | 1        |
|                   | New Window from Her | re       |
| -                 | Rename              |          |
|                   | Refresh             |          |
|                   | Export List         |          |
| -                 | Helo                |          |

## 更新CiscoAVPair属性

此步骤介绍如何更新CiscoAVPair属性。语法为shell:roles="<role>"。

- 1. 在ADSI Edit对话框中,找到需要访问UCS中心的用户。
- 2. 右键单击用户,然后选择属性。
- 3. 在"属性"对话框中,单击"属**性编辑器"**选项卡,单**击"CiscoAVPair"**,然后单击**编辑**。
- 4. 在"多值字符串编辑器"对话框中,在"值"字段中输入值shell:roles="admin",然后单击"确定"。

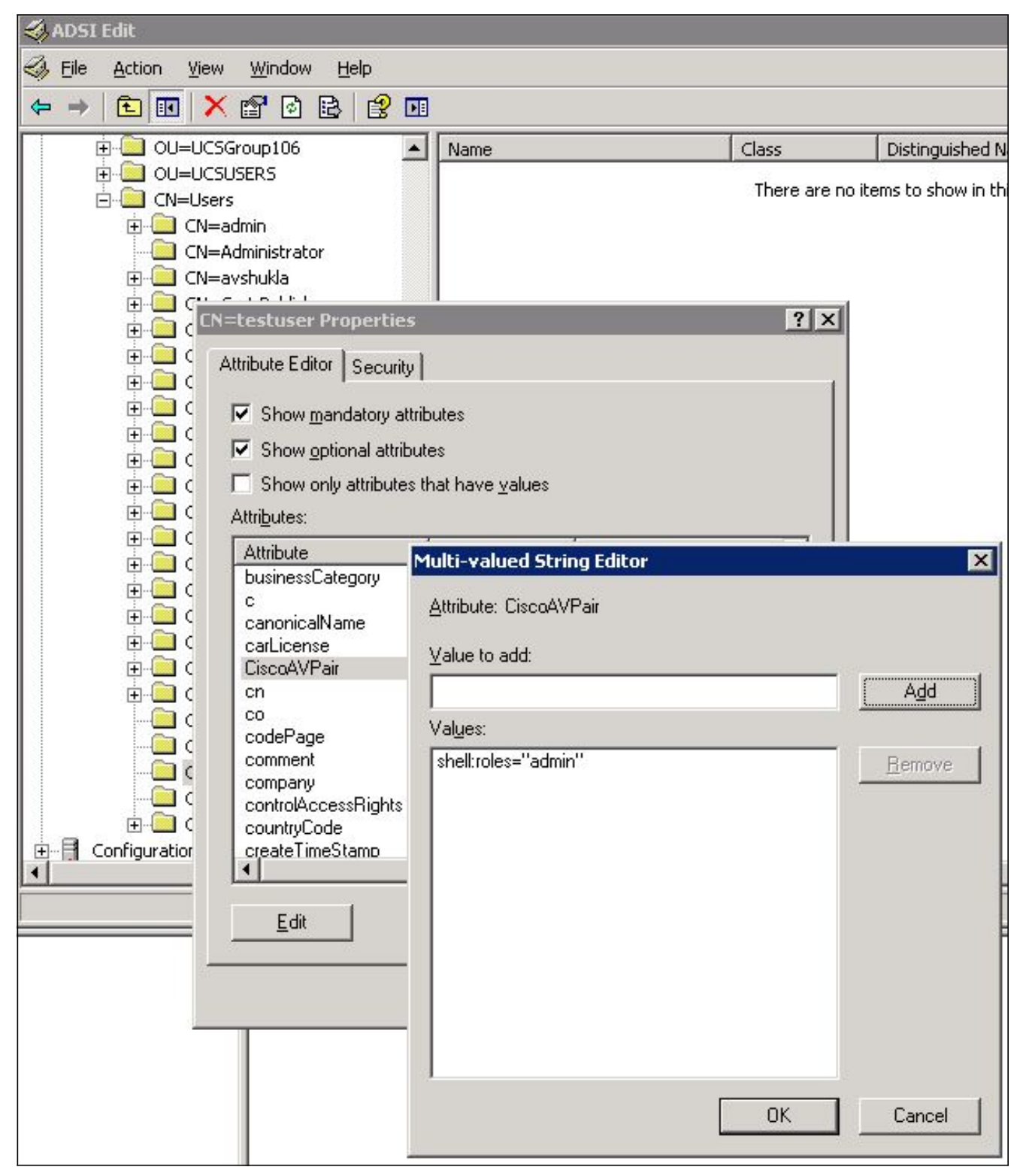

5. 单击确定以保存更改并关闭"属性"对话框。

## 更新预定义属性

此过程介绍如何更新预定义属性,其中角色是UCS中心中预定义的用户角色之一。本示例使用属性 *company*传递角色。语法为<sub>shell:roles="<role>"</sub>。

- 1. 在ADSI Edit对话框中,找到需要访问UCS中心的用户。
- 2. 右键单击用户,然后选择属性。
- 3. 在"属性"对话框中,单击"属**性编辑器**"选项卡,**单击**"公司",然**后单击**"编辑"。
- 4. 在字符串属性编辑器对话框的值字段中输入shell:roles="admin"值,然后单击确定。

| 🖏 ADSI Edit                                                                                                    |                                                                                                    |                                                                                                    |              |                             |
|----------------------------------------------------------------------------------------------------|----------------------------------------------------------------------------------------------------|----------------------------------------------------------------------------------------------------|--------------|-----------------------------|
| S Eile Action View Window Help                                                                                                    |                                                                                                    |                                                                                                    |              |                             |
| 🗢 🔿 🗈 💽 🗙 😭 🔂 😫                                                                                                    | Þ                                                                                                    |                                                                                                    |              |                             |
| DU=UCSGroup106                                                                                                    | ▲ Name                                                                                                    |                                                                                                    | Class        | Distinguished Name          |
| OU=UCSUSERS  CN=Users  CN=admin  CN=Administrator  CN=avshukla  CN=avshukla                                                                                                    |                                                                                                    |                                                                                                    | There are no | items to show in this view. |
| CN=testuser Propert                                                                                                    | ies                                                                                                    |                                                                                                    | ? ×          |                             |
| Attribute Editor Secu<br>Attribute Editor Secu<br>Show mandatory<br>Show optional at<br>Show only attribute<br>Show only attribute<br>Attributes:<br>Attribute<br>Attribute<br>C Attribute<br>C Attribute<br>C Attribute<br>C C Attribute<br>C C Attribute<br>C C Attribute<br>C C C Attribute<br>C C C C C C C C C C C C C C C C C                                                                                                     | rity<br>attributes<br>tributes<br>String Attribute Ed<br>Attribute: company<br>Value:<br>shell:roles="admin"<br>Licode String<br>Unicode String<br>Unicode String<br>Unicode String<br>Unicode String | Itor<br>testuser<br><not set=""><br/>0<br/><not set=""><br/><not set=""><br/><not set=""></not></not></not></not> | ОК           | Cancel                      |
| E Configuration<br>E Edit E dit E dit | Integer<br>UTC Coded Ti<br>OK                                                                                                    | 0<br>30/01/2012 8:27:                                                                                             |              |                             |

5. 单击确定以保存更改并关闭"属性"对话框。

# <u>在UCS中心上配置LDAP身份验证</u>

UCS中心中的LDAP配置在Operations Management下完成。

- 1. 使用本地帐户登录UCS中心。
- 2. 单击Operations Management,展开Domain Groups,然后单击Operational Policies > Security。

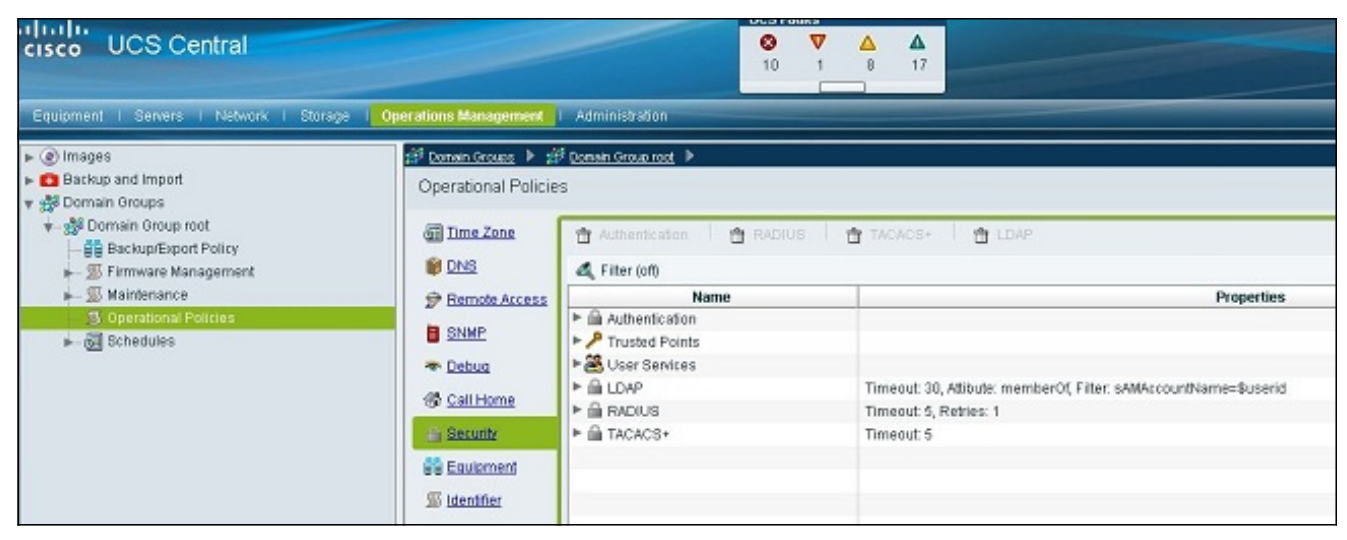

3. 要配置LDAP身份验证,请执行以下步骤:<u>配置LDAP提供程序。配置LDAP提供程序</u>组(在版 本1.0a中不可用)。<u>更改本地身份验证规则。</u>

## 配置LDAP提供程序

1. 单击LDAP,右键单击Providers,然后选择Create LDAP Provider。

| 🗿 <u>Time Zone</u> | 🛱 Authentication   🛱 RADIUS                  | 🝵 TACACS+   🚔 LDA            |
|--------------------|----------------------------------------------|------------------------------|
| 📔 <u>DNS</u>       | 🕰 Filter (off)                               |                              |
| P Remote Access    | Name                                         |                              |
| SNMP               | Authentication P Trusted Points              |                              |
| 👁 <u>Debuq</u>     | ▶ 🎇 User Services                            |                              |
| 🚯 <u>Call Home</u> | <ul> <li>LDAP</li> <li>Group Maps</li> </ul> | Timeout: 30, Attibute: me    |
| Security           | Provider Groups                              |                              |
| 置 Equipment        | ► ADIUS                                      | Provider pout: 5, Retries: 1 |
| <u>Identifier</u>  | ► 🚔 TACACS+                                  | Timeout: 5                   |

 在创建LDAP提供程序对话框中,添加之前收集的这些详细信息。提供商的主机名或IP绑定 DN基准 DN过滤器属性(CiscoAVPair或预定义属性,如公司密码(绑定DN中使用的用户的密 码 )

| reate LDAP Pi                                                                                                    | ovider                                                                                        |                                                                                   |                                      | Ø |
|----------------------------------------------------------------------------------------------------|-----------------------------------------------------------------------------------------------|-----------------------------------------------------------------------------------|--------------------------------------|---|
| eral<br>roperties<br>Hostname (or IP Address):<br>Order:<br>Bind DN:<br>Base DN:<br>Port:<br>Enable SSL:<br>Filter:<br>Attribute:<br>Password: | 10.10.10.10<br>lowest-available<br>CN=Administrator,CN=Users,DC=<br>DC=bglsvucs,DC=com<br>389 | LDAP Group Rules<br>Group Authorization:<br>Group Recursion:<br>Target Attribute: | disable<br>non-recursive<br>memberOf |   |
| Confirm Password:                                                                                                    | <b>9</b><br><b>1000</b>                                                                       |                                                                                   |                                      |   |

3. 单击OK以保存配置并关闭对话框。

**注意**:此屏幕上无需修改其他值。此版本的UCS中心身份验证不支持LDAP组规则。

## <u>配置LDAP提供程序组</u>

**注意:**在版本1.0a中,不支持提供程序组。本过程介绍如何配置虚拟提供程序组以在以后的配置中 使用。

### 1. 单击LDAP,右键单击Provider Group,然后选择Create LDAP Provider Group。

| User Services       |                                                              |  |  |  |  |
|---------------------|--------------------------------------------------------------|--|--|--|--|
| 🔻 🔒 LDAP            | Timeout: 30, Attibute: memberOf, Filter: sAMAccountName=\$us |  |  |  |  |
| 🕨 🚔 Group Maps      |                                                              |  |  |  |  |
| 🔻 🛅 Provider Groups |                                                              |  |  |  |  |
| 角 Idap-dc           | E Create LDAP Provider Group                                 |  |  |  |  |
| 🔻 🔒 Providers       |                                                              |  |  |  |  |

- 2. 在创建LDAP提供程序组对话框的名称字段中输入组的名称。
- 3. 从左侧的可用提供程序列表中,选择提供程序,然后单击大于号(>),将该提供程序移到右侧 的已分配提供程序。

| Create LDAP Provider Group                          |       |                                              |            |   |   |   |          |    |         |      |
|-----------------------------------------------------|-------|----------------------------------------------|------------|---|---|---|----------|----|---------|------|
| Create LDAP Provider Group                          |       |                                              |            |   |   |   |          |    |         | 0    |
| Providers Available Providers Records: 1 Showing: 0 | > < < | Assigned Prov<br>filter (off)<br>10.76.78.66 | iders<br>T | * | * | Ŧ | Records: | 1  | Showing | 1    |
|                                                     |       |                                              |            |   |   |   |          | ок | Car     | icel |

4. 单击OK以保存更改并关闭屏幕。

#### 更改本地身份验证规则

版本1.0a不像UCS Manager中那样支持多个身份验证域。要解决此问题,您需要修改本地身份验证 规则。

本机身份验证可以修改默认登录或控制台登录的身份验证。由于不支持多个域,因此您可以使用本 地帐户或LDAP帐户,但不能同时使用这两个帐户。更改领域值,以使用本地或LDAP作为身份验证 源。

- 1. 单击Authentication,右键单击Native Authentication,然后选择Properties。
- 确定您是希望使用默认身份验证、控制台身份验证还是两者。对GUI和命令行界面(CLI)使用默认身份验证。 对基于虚拟机(VM)内核的虚拟机(KVM)视图使用控制台身份验证。
- 3. 从Realm下拉列表中选择Idap。Realm的值确定本地还是LDAP是身份验证源。

| 🚖 Properties                                                              |                                      |         | ⊐ ×    |
|---------------------------------------------------------------------------|--------------------------------------|---------|--------|
| Properties (Native                                                        | Authentication)                      |         | 0      |
| General Events                                                            | •                                    |         |        |
| - Default Authentication:                                                 |                                      |         |        |
| Session Refresh Period (in secs):<br>Session Timeout (in secs):<br>Realm: | 600<br>7200<br>Idap  Provider Group: | Idap-dc |        |
| Console Authentication:                                                   |                                      |         |        |
| Role Policy for Remote Users: as                                          | sign-default-role 🔽                  |         |        |
|                                                                           |                                      | OK      | Cancel |

4. 单击OK以关闭页面。

5. 在"策略"(Policies)页面上,如果需要,请**单击**"保存"(Save)以保存更改。

**注意:**在验证LDAP身份验证是否正常工作之前,请勿注销当前会话或修改控制台身份验证。控制 台身份验证提供了一种恢复到先前配置的方法。请参阅"验<u>证"</u>部分。

# <u>验证</u>

此过程介绍如何测试LDAP身份验证。

 在UCS中心中打开新会话,然后输入用户名和密码。用户名之前无需包含域或字符。本示例使 用testucs作为域中的用户。

| altalta | UCS Central     | Username. | testucs |
|---------|-----------------|-----------|---------|
| cisco   | Version 1.0(1a) | Password  |         |
|         |                 |           | Login   |

2. 如果您看到UCS中心控制面板,则LDAP身份验证成功。用户显示在页面底部。

| altala                                                                 |                                       | UK.S Falats |         |        |       |                   |  |  |
|------------------------------------------------------------------------|---------------------------------------|-------------|---------|--------|-------|-------------------|--|--|
| cisco UCS Central                                                      |                                       |             |         |        |       |                   |  |  |
|                                                                        |                                       |             |         |        |       |                   |  |  |
| Equipment i Servers i Network i Storage i 🧕                            | perations Management Administration   |             |         |        |       |                   |  |  |
| • 🖸 Images                                                             |                                       |             |         |        |       |                   |  |  |
| Backup and Import                                                      | Library of Images                     |             |         |        |       |                   |  |  |
|                                                                        |                                       |             |         |        |       |                   |  |  |
| Backup/Export Policy                                                   | Killer (of) Hide Show Hidden          |             | Luci    |        |       |                   |  |  |
| - I Firmware Management                                                | ► (●) infracthur ture tumitie         | Name        | Version | Source | State | Туре              |  |  |
| <ul> <li>— 30 Martenaice</li> <li>— 50 Operational Policies</li> </ul> | ▶ @ b-series-bundle                   |             |         |        |       |                   |  |  |
| Echedules                                                              | ► @ t-series-bundle                   |             |         |        |       |                   |  |  |
|                                                                        | ► @ catalog ► @ LICS Central burnetia |             |         |        |       |                   |  |  |
|                                                                        | - Cococentatione                      |             |         |        |       |                   |  |  |
|                                                                        |                                       |             |         |        |       |                   |  |  |
|                                                                        |                                       |             |         |        |       |                   |  |  |
|                                                                        |                                       |             |         |        |       |                   |  |  |
|                                                                        |                                       |             |         |        |       |                   |  |  |
|                                                                        |                                       |             |         |        |       |                   |  |  |
|                                                                        |                                       |             |         |        |       |                   |  |  |
|                                                                        |                                       |             |         |        |       |                   |  |  |
|                                                                        |                                       |             |         |        |       |                   |  |  |
|                                                                        |                                       |             |         |        |       |                   |  |  |
|                                                                        |                                       |             |         |        |       |                   |  |  |
|                                                                        |                                       |             |         |        |       |                   |  |  |
|                                                                        |                                       |             |         |        |       |                   |  |  |
|                                                                        |                                       |             |         |        |       |                   |  |  |
|                                                                        | L                                     |             |         |        |       |                   |  |  |
| Dear-deatheat                                                          |                                       |             |         |        |       | Sustam Time 1011  |  |  |
| (por (rearra)                                                          |                                       |             |         |        |       | oystem ilme, 2013 |  |  |

# <u>故障排除</u>

目前没有针对此配置的故障排除信息。

# 相关信息

• <u>技术支持和文档 - Cisco Systems</u>